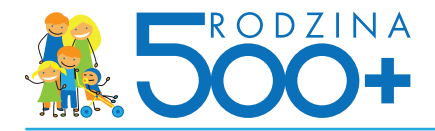

# Składanie wniosku przez bankowość elektroniczną

#### Rola banku w procesie wysyłania wniosku Rodzina 500+

- Weryfikacja tożsamości osoby wnioskującej
- Umożliwienie złożenia wniosku przez internet
- Wybór Organu prowadzącego w gminie do obsługi wniosku
- Umożliwienie wskazania metody przekazywania świadczeń (numer konta, inne)
- Obsługa wniosku Rodzina 500+ do momentu przekazania go do systemu emp@tia
- Przekazanie wniosku do systemu emp@tia
- Wystawienie technicznego potwierdzenia wysłania wniosku po zakończeniu składania wniosku Rodzina 500+ nie jest tożsame z Urzędowym Potwierdzeniem Przedłożenia wniosku

## Czynności poza zakresem obsługi po stronie banku

- Możliwość złożenia wniosku Rodzina 500+ w oddziale lub przez infolinię banku
- Doradztwo merytoryczne w zakresie wypełniania wniosku
- Obsługa reklamacji w obszarze kompetencji Organu prowadzącego w gminie
- Przechowywanie danych wnioskującego w zakresie obsługi wniosku Rodzina 500+ po wysłaniu wniosku do systemu emp@tia poza technicznym potwierdzeniem wysłania wniosku

## Proces wysyłania wniosku o ustalenie prawa do świadczenia wychowawczego Rodzina 500+

Klient przygotowuje dane i dokumenty do wypełnienia wniosku

Klient wypełnia wniosek i dodaje załączniki w systemie bankowości elektronicznej

Klient zatwierdza wniosek i wysyła go elektronicznie

Bank przesyła wniosek do systemu emp@tia

Bank wystawia wnioskującemu techniczne potwierdzenie złożenia wniosku

System emp@tia wysyła wnioskującemu Urzędowe Potwierdzenie Przedłożenia wniosku na adres e-mail wskazany we wniosku Rodzina 500+

Organ prowadzący procesuje wniosek po otrzymaniu go z systemu emp@tia i wypłaca środki

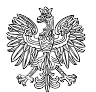

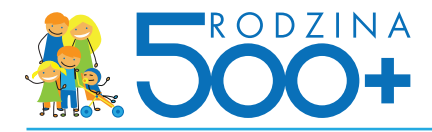

# Proces składania wniosku w serwisie bankowości elektronicznej Proces wypełniania wniosku Rodzina 500+ w banku

| РКО                              |                                                             |                                                                                                    |
|----------------------------------|-------------------------------------------------------------|----------------------------------------------------------------------------------------------------|
| Logowanie                        | zostań kientem PKO                                          | BEZPIECZEŃSTWO W IPKO                                                                                                    |
| Numer klienta lub login<br>Haslo | (<br>(<br>)                                                 | Pamiętaj: Logowanie do servišu Nowe iPKO nie wymaga<br>podania kodu z narzędzia autoryzacyjnego - Bank nigdy nie<br>prosi o podanie kodu podczas logowania ani bezpośrednio po<br>zalogowaniu do servišu. |
|                                  | pokaž znaki nie pamiętam hasła<br>iPKO przed zmianą Zaloguj | Więcej o bezpiecznym logowaniu                                                                                                    |
|                                  |                                                             | ۰ ا                                                                                                    |

1. Wnioskujący loguje się do serwisu bankowości elektronicznej przy użyciu swojego loginu i hasła

# 2. Wnioskujący wyszukuje w serwisie wniosek Rodzina 500+. Ma 3 możliwości:

OPCJA 1: Wnioskujący klika banner na stronie głównej serwisu bankowości elektronicznej iPKO widoczny od razu po zalogowaniu

|                                                    | Przejdź do iPKO przed zmianą                                                                   | · · ·                                                | 🚨 e-Urz                       | ed 🖾 Wiadomości 🚺                                                 | Ustawienia 9:2    |
|----------------------------------------------------|------------------------------------------------------------------------------------------------|------------------------------------------------------|-------------------------------|-------------------------------------------------------------------|-------------------|
| Tra                                                | insakcje Rachunki Karty                                                                        | Lokaty Kredyty Inwestų                               | cje Ubezpieczenia             | ІКО                                                               | Oferta dla Ciebie |
| KON                                                |                                                                                                | Blokadu                                              | 0.00 PL                       | N                                                                 | Dostenne srodki   |
| 51<br>szczegóły ra                                 | 8178 achunku                                                                                   | Saldo                                                | 2 807,80 PL                   | N 2                                                               | 807,80 PL         |
| Oste                                               | atnie operacje zre                                                                             | alizowane na rac                                     | hunku 🕐 wszyst                | se operacje                                                       |                   |
| Data                                               | Odbiorca/Nadawca                                                                               | Opis operacji                                        | R                             | odzaj operacji                                                    | Kwota opera       |
| DZIŚ                                               | **** **** **** *870                                                                            | Delikatesy ALMA                                      | P                             | latność kartą                                                     | -13,53 PL         |
| 4<br>MAR                                           | Karta Płatnicza                                                                                | HOME AND YOU                                         | Z                             | wrot płatności kartą                                              | 74,50 PL          |
|                                                    | Karta Platnicza                                                                                | Delikatesy ALMA                                      | P                             | iatność kartą                                                     | -27,53 PL         |
|                                                    |                                                                                                |                                                      |                               |                                                                   |                   |
| Prze<br>Do Wy<br>z KONT<br>Kwota pr                | blerz odbiorcę<br>TO AURUM BCS 51<br>rzelewu 0,00 PLN                                          | Inne przełewy<br>8178<br>Dolej                       |                               | A WNIOSE<br>RODZINA<br>7/02 wniosek                               | K<br>A 500+       |
| Prze<br>Do Wy<br>z KONT<br>Kwota pr<br>Pod<br>fina | elew do odbiorcy<br>biez odbiorce<br>ro AURUM BCS 51<br>zelewu 0,00 PLN<br>sumowanie<br>nsów ? | Inne przelewy<br>8178<br>Doleg<br>Rachunki<br>Lokaty | 2 807,80 PLN<br>ctvdr2 lokate | A WNIOSE<br>RODZINA<br>Złóż wniosek<br>Kredyty i pożyczk<br>Karty | K<br>A 500+       |

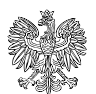

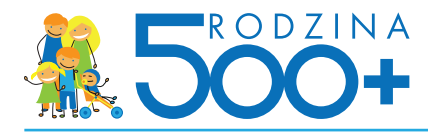

OPCJA 2: Wnioskujący wybiera kolejno zakładki "Oferta dla Ciebie" > "Wnioski do złożenia" > "Wniosek Rodzina 500+"

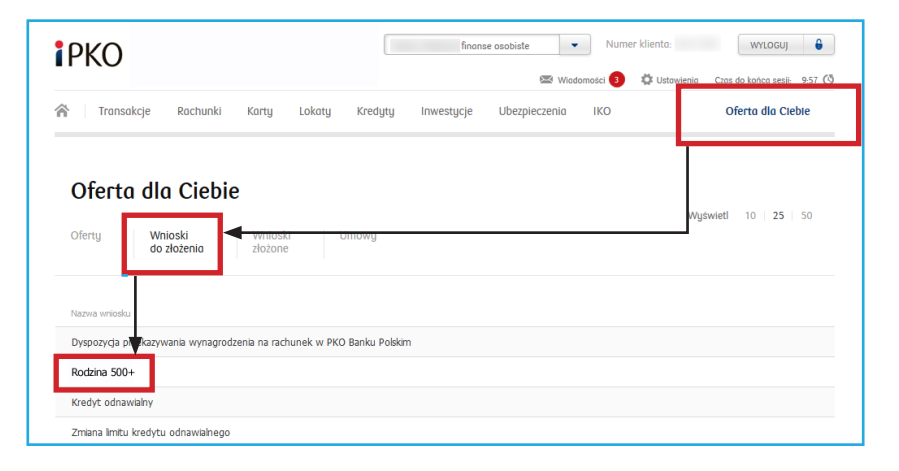

OPCJA 3: Wnioskujący wybiera kolejno zakładkę "e-Deklaracje" i klika przycisk składania wniosku w boksie "Wniosek Rodzina 500+" (opcja dostępna od połowy kwietnia 2016 r.)

|                                            | <ul> <li>Przejdź do IPKO przed zmianą</li> </ul>                             |                                     | 🚨 e-Urząd                     | 🖾 Wiadomości 🚺 🔅                                                    | Ustawienia 9:27   |
|--------------------------------------------|------------------------------------------------------------------------------|-------------------------------------|-------------------------------|---------------------------------------------------------------------|-------------------|
| Tro                                        | nnsakcje Rachunki Karty                                                      | Lokaty Kredyty Inwestycje           | Ubezpieczenia I               | ко                                                                  | Oferta dla Ciebie |
| KON                                        | TO AURUM BOS                                                                 | Blokady                             | 0,00 PLN                      | (                                                                   | Dostępne srodki ( |
| 1<br>zczegóły ra                           | 8178<br>achunku                                                              | Saldo                               | 2 807,80 PLN                  | 2 8                                                                 | 07,80 PLI         |
| Ost                                        | atnie operacje zre                                                           | ealizowane na rach                  | unku ? wszystkie              | operacje<br>zaj operacji                                            | Kunta operar      |
| DZIŚ                                       | Karta Platnicza                                                              | Delikatesy ALMA                     | Plat                          | ność kartą                                                          | -13,53 PLI        |
| 4<br>MAR                                   | Karta Platnicza                                                              | HOME AND YOU                        | Zwr                           | ot platności kartą                                                  | 74,50 PL          |
|                                            | Karta Płatnicza                                                              | Delikatesy ALMA                     | Plat                          | ność kartą                                                          | -27,53 PLI        |
|                                            |                                                                              | inne przelewy                       |                               |                                                                     |                   |
| Do Wy<br>z KONT<br>Kwota pi                | bierz odbiorce<br>to AURUM BOS 51<br>rzelewu0,00 PLN                         | e178                                |                               | A WNIOSEK<br>PRODZINA                                               | 500+              |
| Prze<br>Do Wy<br>z KONT<br>Kwota pr<br>Pod | bierz odbiorcę<br>TO AURUM BOS 51<br>rzelewu 0,00 PLN<br>SUMOWANIE<br>DSÁW ? | e178<br>Codej<br>Rachunki<br>Lokaty | 2 807,80 PLN<br>otwórz lokatę | A WNIOSEK<br>RODZINA<br>Złóż wniosek<br>Kredyty i pożyczki<br>Korty | 500+              |

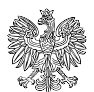

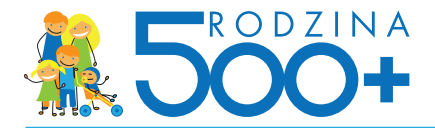

| Nowe PKO - pomoc     Przejść do PKO przed zmianą     Transakcje Rachunki Karty Lokaty Kredyty Inv                                                                                                    | Numer kliento: 33333333 WYLOGUJ      WYLOGUJ      Wytogamości      Wytogawienia 9:27 (3     Westycje Ubezpieczania IKO Oferta dla Ciebie                                                                                                    |
|----------------------------------------------------------------------------------------------------|----------------------------------------------------------------------------------------------------|
| e-Urząd<br>Wniosek Rodzina 500+<br>Wniosek o ustalenie prawa do świadczenia wychowawczego Rodzinu 500+<br>możesz wypełnić onine w serwsie PRO. Zostanie on przekazany do<br>wskazanego przez Gebie organu prowadzącego.<br>Dowiedz sę więcej<br>Złoż wniosek | Platrofma Usług Elektronicznych ZUS<br>Korzystając z Platformy Usług Elektronicznych (PUE) zyskujesz dostęp onine<br>do informacji o ubezpieczenach, świadczenach i płatnoścach. Sprawdzisz<br>wszystkie swoje dane zamieszczone na koncie w ZUS, bdyszi i odbierzesz<br>niebiene dokumenty oraz rodzyczs skałuć.<br>Zdotatowych uprawnie, obsolnych lopnów cy hael. Wystracty tyko<br>zgodność danych osobowych podanych w ZUS i do wiadomości Banku oraz<br>kod z aktownego narzędzia autoryzacyjnego.<br>Dowiedz sę więcej |
| Filmy Instruktatowe<br>Bespicarzinstwo<br>Regularmy<br>Optocentowanie<br>Kurzy walut<br>Gwarantowanie depozytów<br>Przewadniki po PRO (PRO electronic banking services guide)                                                                                | Ostatnie logowanie 2016-03-02 11:22:08 Ostatnie nieudane logowanie 2016-02-10 17:46:18                                                                                                    |
| © 2016 PKO Bank Polski Kod BIC (Swift): BPKOPLPW                                                                                                    | Serwis telefoniczny IPKO: (+48) 81 535 60 60, 801 307 30<br>Osłata zodna z taryfa operatora. Servis telefoniczny czynny cała dob                                                                                                    |

# 3. Wnioskujący wybiera konfigurację wniosku Rodzina 500+:

- na pierwsze i każde kolejne dziecko
- na drugie i kolejne dziecko

| ipko                                                                                                    | Jarosław Kowalski-Kowalewski finanse                                                                                                    | osobiste i firmowe  Vurner klienta: 12345 Wiadomości  Ust                                                                     | s678 WYLOGUJ                                                                               |
|----------------------------------------------------------------------------------------------------|----------------------------------------------------------------------------------------------------|----------------------------------------------------------------------------------------------------|--------------------------------------------------------------------------------------------|
| A Transakcje Rachunki Kart                                                                                                    | y Lokaty Kredyty Inwestycje                                                                                                    | Ubezpieczenia IKO                                                                                                    | Oferta dia Ciebie 😣                                                                        |
| Wniosek Rodzina 50                                                                                                    | 0+ przejdź do listy wniosków                                                                                                    |                                                                                                    |                                                                                            |
| Świadczenie wychowawcze przysługuje na pie<br>800,00 zł. Jeżeli członkiem rodziny jest dzier<br>dochód rodziny w przeliczeniu na osobę nie p | erwsze dziecko jeżeli dochód rodziny w przelicze<br>ko niepelnosprawne, świadczenie wychowawca<br>wzekracza kwoty 1 200,00 zł.                | eniu na osobę <b>nie przekracza kwoty</b><br>se na pierwsze dziecko przysługuje, jeżeli                                       |                                                                                            |
| Pierwsze dziecko oznacza jedyne lub naj:<br>dzieci urodzonych tego samego dnia, miesiąc<br>(czyli w przypadku wieloraczków) pierws           | starsze dziecko w rodzinie w wieku do uk<br>a I roku, będących najstarszymi dziećmi w rodzi<br>ze dziecko oznacza jedno z tych dzieci wskazar | ończenia 18 roku życia. W przypadku<br>nie w wieku do ukończenia 18 roku życia<br>w przez osobę ubiegającą się o świadczenie. |                                                                                            |
| Niepełnosprawne dziecko oznacza dziecko<br>rehabilitacji zawodowej i spolecznej oraz zatra<br>stopniu niepełnosprawności.                    | e legitymujące się orzeczeniem o niepełnosp<br>udnianiu osób niepełnosprawnych albo orzecze                                                   | rawności określonym w przepisach o<br>eniem o umiarkowanym lub znacznym                                                       |                                                                                            |
| Wnoszę o ustalenie prawa d                                                                                                    | o świadczenia wychowawcze                                                                                                    | go na: *                                                                                                    |                                                                                            |
| <ul> <li>Pierwsze lub pierwsze i kolejne d.</li> <li>Drugie i kolejne dziecko (inne niż</li> </ul>                                           | Wnoszę o ustale                                                                                                    | nie prawa do świadczen                                                                                                    | ia wychowawczego r                                                                         |
| Stosownie do przepisów Ustawy                                                                                                    | O Plenaze kó pierwaze                                                                                                    | likziejne sizlecko zemieszkujące ze m                                                                                         | nų onaz prazolajųce na molim alza                                                          |
| <ol> <li>administratorem danych jest<br/>w Warszawie, przy ul. Puław</li> <li>drana skierana ca w zwiatku.</li> </ol>                        | Brugie Holejne dzieci                                                                                                    | o (inte në pletvate)                                                                                                    |                                                                                            |
| <li>składania wniosków i załącz<br/>wykorzystane w zakresie niezbędnym<br/>pomocy państwa w wychowaniu dzie</li>                             | n do realizacji zadań wynikających z ustawy z d<br>ici,                                                                                       | inia 11 lutego 2016 r. o                                                                                                    |                                                                                            |
| <ol> <li>przysługuje mi prawo dostępu do tre<br/>w ustawie o ochronie danych osobow</li> </ol>                                               | ści moich danych oraz ich poprawiania na wan<br>vych oraz ustawie, o której mowa w pkt. 2),                                                   | unkach określonych                                                                                                    |                                                                                            |
| <ol> <li>podanie danych jest dobrowolne, ale<br/>2016 r. o pomocy państwa w wycho</li> </ol>                                                 | niezbędne do realizacji zadań wynikających z<br>waniu dzieci.                                                                                 | ustawy z dnia 11 lutego                                                                                                    |                                                                                            |
| * Pole wymagane                                                                                                    |                                                                                                    |                                                                                                    |                                                                                            |
|                                                                                                    |                                                                                                    |                                                                                                    | Dalej                                                                                      |
| Przewodnik<br>Demo<br>Baraneczaństwa                                                                                                    |                                                                                                    | Osobisty doradca:<br>Marta Kowalaka                                                                                           | Firmowy doradca:<br>Marta Kowalska                                                         |
| Regulaminy<br>Oplaty<br>Operation                                                                                                    |                                                                                                    | marta.kovvaliska@ipiko.pl<br>tel. +48 123 45 78<br>kom. +48 501 123 123<br>Diddzia!Warazarea                                  | marta.xowaaskargiipko.pl<br>tel. +48 123 45 78<br>kom. +48 501 123 123<br>Oddział Warszawa |
|                                                                                                    |                                                                                                    | 26-569 Warszawa,<br>al. Jana Rawla II. 123                                                                                    | 26-569 Warszawa,<br>ul. Puławska 123                                                       |
| Kursy walut<br>Gwarantowanie depozytów                                                                                                    |                                                                                                    |                                                                                                    |                                                                                            |
| Vario en loveane<br>Kursy walut<br>Gwarantowanie depozytów                                                                                   |                                                                                                    | Ostatnie logowanie 21.12.2012, 12:59   Ostatnie ni                                                                            | zudane logowanie 26.05.2013, 15:36                                                         |

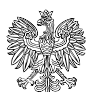

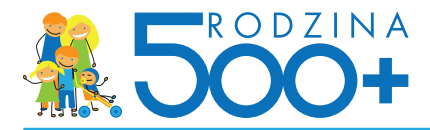

Po wyborze rodzaju wniosku, bank przypomina klientowi o przygotowaniu dokumentów do dalszego procesowania wniosku.

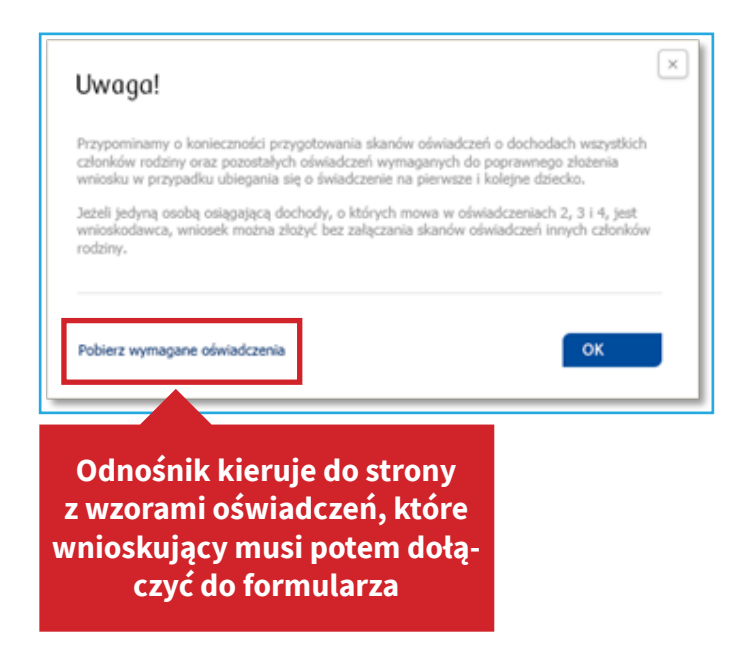

4. W części "Dane wnioskującego" wnioskujący:

- uzupełnia **swoje dane** (część z nich jest automatycznie podstawiona przez bank)
- wskazuje Organ prowadzący w gminie wniosek zgodnie z miejscem zamieszkania
  - Bank **nie pomaga wnioskującemu w wyborze Organu właściwego** we wniosku. Jeśli danego Organu właściwego nie ma na liście "Organów prowadzących" we wniosku, wnioskujący będzie odesłany do danego Organu właściwego lub poproszony o wypełnienie wniosku online w późniejszym terminie
  - Bank przesyła wniosek do wybranego na wniosku Organu. Jeśli wnioskujący popełni błąd w wyborze Organu właściwego, wybrany we wniosku Organ będzie musiał przekazać go do właściwej jednostki w ramach odrębnych regulacji
- wskazuje numer konta, na które ma być wypłacane świadczenie
  - Klient może wskazać konto w PKO Banku Polskim lub w innym banku. Domyślnie ustawiony jest numer konta w banku, w którym klient składa wniosek
  - Wybór przekazywania świadczeń na konto w banku **nie jest obligatoryjny**, a wtedy Organ prowadzący będzie przekazywał świadczenia w ustalony z klientem sposób, np. w kasie MOPS-u

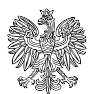

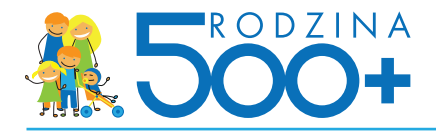

|                       |                                     | Wiadomości 38 Ustawienia Czas do końca seji 0.53 |   |
|-----------------------|-------------------------------------|--------------------------------------------------|---|
| A Transakcje Rachunki | Karty Lokaty Kredyty Inwestycje Ube | pieczenia IKO Oferta dla Cleble 🧐                |   |
| Wniosek Rodzin        | a 500+ przejdź do listy wniosków    |                                                  |   |
| I. Dane wnioskującego |                                     |                                                  |   |
| Imię                  | Aleksandra                          | Nazwisko Kwiatkowska                             |   |
| PESEL                 | 82081501765                         | Płeć Wybierz *                                   |   |
| Stan cywilny          | Panna / Kawaler                     | Obywatelstwo Polskie                             |   |
| Dane teleadresowe     |                                     |                                                  |   |
| Miejsce zamieszkania  | Viica 💌 *                           | Telefon                                          |   |
| Nr domu               | Nr mieszkania                       | E-mail *                                         |   |
| Kod pocztowy          | *                                   |                                                  |   |
| Miejscowość           | *                                   |                                                  |   |
|                       |                                     |                                                  |   |
| Nazwa org             |                                     |                                                  | 1 |
|                       |                                     |                                                  |   |
| Wyb                   | ierz organ, w którym będzie p       | prowadzone postepowanie                          |   |
| Dane rachi            |                                     |                                                  |   |
| Prosze o              | Gmina                               | Szukoj                                           |   |
|                       |                                     |                                                  |   |
| * Pola                | rymagane                            |                                                  |   |
| Jeżeli na wnic        |                                     |                                                  |   |
| anuluj                |                                     |                                                  |   |
|                       |                                     |                                                  |   |
|                       |                                     |                                                  |   |
| * Pole wymagane       |                                     |                                                  |   |
| * Pole wymagane       |                                     |                                                  |   |
| * Pole wymagane       |                                     | powrót Dalej                                     |   |

5. W części "Dane dzieci do ustalenia świadczenia wychowawczego" wnioskujący **podaje dane dzieci** (imię, nazwisko, PESEL lub inny identyfikator, datę urodzenia, obywatelstwo, płeć i stan cywilny, a także informację o ew. niepełnosprawności), na które chce otrzymywać świadczenie. Można wprowadzić maksymalnie 15 dzieci we wniosku.

| ірко                                                                                    | Jarosław Kowalski-Kowalewski finanse                                                               | osobiste i firmowe                              | Numer klienta: 12345678  | WYLOGUJ 🔒                                        |
|-----------------------------------------------------------------------------------------|----------------------------------------------------------------------------------------------------|-------------------------------------------------|--------------------------|--------------------------------------------------|
| 🎓 Transakcje Rachunki Ka                                                                | ty Lokaty Kredyty Inwestycje                                                                       | Ubezpieczenia IKO                               | Wiadomości 🙃 Ustawienia  | Czas do końca seji 0:53<br>Dferta dla Cleble (3) |
| Wniosek "Rodzina 5                                                                      | 00+" przejdź do listy wniosków                                                                     |                                                 |                          |                                                  |
| I. Dane wnioskującego                                                                   |                                                                                                    |                                                 |                          |                                                  |
| II. Dane dzieci do ustalenia św                                                         | iadczenia wychowawczego                                                                            |                                                 |                          |                                                  |
| Ustalenie prawa do świadczenia w                                                        | ychowawczego na pierwsze dziecko                                                                   |                                                 |                          |                                                  |
| Osoba ubiegająca się o świadczenie wychow<br>(oświadczenia) dotyczące osiągniętych doch | rawcze na pierwsze dziecko dołącza do wniosku o<br>odów wypełnione przez członków rodziny. Pobierz | dpowiednie Załączniki<br>wymagane oświadczenia. |                          |                                                  |
| Pierwsze dziecko (?)                                                                    |                                                                                                    |                                                 |                          |                                                  |
| Imiq                                                                                    | *                                                                                                  | Nazwisko                                        |                          | *                                                |
| Typ identyfikatora PES                                                                  | e 💽 * ?                                                                                            | Numer identyfikatora                            |                          | *                                                |
| Data urodzenia                                                                          | *                                                                                                  | Miejsce urodzenia                               |                          | *                                                |
| Obywatelstwo Pols                                                                       | de 🔽 *                                                                                             | Pleć                                            | Wybierz                  | · ·                                              |
| Stan cywilny Pan                                                                        | na / Kawaler                                                                                       | Niepełnosprawność                               | Wybierz 💌 * ?            |                                                  |
| Ustalenie prawa do świadczenia w                                                        | ychowawczego na kolejne dziecko/dzi                                                                | eci w wieku poniżej 18 r.                       | życia, inne niż pierwsze | dziecko                                          |
| Drugie dziecko ? usuń                                                                   |                                                                                                    |                                                 |                          |                                                  |
| Imię                                                                                    | *                                                                                                  | Nazwisko                                        |                          | •                                                |
| Typ identyfikatora PES                                                                  | el 🔽 * 🤋                                                                                           | Numer identyfikatora                            |                          | *                                                |
| Data urodzenia                                                                          | <b></b> *                                                                                          | Miejsce urodzenia                               |                          | *                                                |
| Obywatelstwo Pols                                                                       | de 🔽 *                                                                                             | Płeć                                            | Wybierz                  | <b>•</b>                                         |
| Stan cywilny Pan                                                                        | na / Kawaler 🔹 *                                                                                   | Niepełnosprawność                               | Wyblerz 💌 * ?            |                                                  |
| Trzecie dziecko 👔 usuń                                                                  |                                                                                                    |                                                 |                          |                                                  |

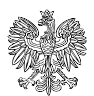

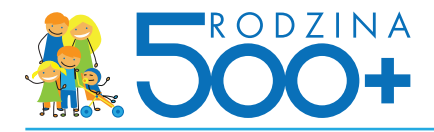

- 6. W części "Dane członków rodziny" wnioskujący:
- uzupełnia **stopień pokrewieństwa z dziećmi oraz urząd skarbowy**, w którym dziecko powinno się rozliczać zgodnie z miejscem zamieszkania
- podaje **dane członków rodziny** (imię, nazwisko, PESEL, urząd skarbowy, stopień pokrewieństwa, niepełnosprawność), z którymi wnioskujący zamieszkuje w jednym gospodarstwie domowym

|                                                                            | Jarosła                                                 | w Kowalski-Kowalewsk                         | ki finanse osobis | te i firmowe   | -         | Numer klienta: 12345678 | WYLOGUJ 🔓                 |
|----------------------------------------------------------------------------|---------------------------------------------------------|----------------------------------------------|-------------------|----------------|-----------|-------------------------|---------------------------|
| IPRO                                                                       |                                                         |                                              |                   |                |           | Władomości 🙃 Ustawieni  | a Czas do końca seji 0:53 |
| 🕱 Transakcje Rachunki                                                      | Karty Lokaty                                            | Kredyty Inw                                  | vestycje U        | Ibezpieczenia  | IKO       |                         | Oferta dia Ciebie 國       |
| Wniosek "Rodzii                                                            | na 500+" prze                                           | ejdź do listy wniasków                       |                   |                |           |                         |                           |
| I. Dane wnioskującego                                                      |                                                         |                                              |                   |                |           |                         |                           |
| II. Dane dzieci do ustalen                                                 | iia świadczenia wy                                      | Ichowawczego                                 |                   |                |           |                         |                           |
| III. Dane członków rodzin                                                  | ıy                                                      |                                              |                   |                |           |                         |                           |
| W skład mojej rodziny, zgodnie z de<br>ubiegającej się o świadczenie wychr | finicją, wchodzą (zgodnie :<br>wawcze, w tym dzieci wsł | z definicją należy wpis<br>cazane wcześniej) | sać wszystkich o  | złonków rodzin | v osoby   |                         |                           |
| Dane osoby ubiegającej się                                                 | o świadczenie wych                                      | owawcze 🕐                                    |                   |                |           |                         |                           |
| Imię                                                                       | Aleksandra                                              |                                              |                   | ,              | Nazwisko  | Kwiatkowska             |                           |
| Stopień pokrewieństwa                                                      | Wnioskujący                                             |                                              |                   |                | PESEL     | 82081501765             |                           |
| Urząd skarbowy                                                             | Wybierz                                                 |                                              |                   |                |           |                         |                           |
| Dane członków rodziny 👔                                                    |                                                         |                                              |                   |                |           |                         |                           |
| Pierwsze dziecko                                                           |                                                         |                                              |                   |                |           |                         |                           |
| Imię                                                                       | Aleksandra                                              |                                              |                   | ,              | Nazwisko  | Kwiatkowska             |                           |
| Typ identyfikatora                                                         | PESEL                                                   |                                              |                   | Numer ident    | yfikatora | 9120374869              |                           |
| Stopień pokrewieństwa                                                      | Wyblerz                                                 | *                                            |                   | Niepełnosp     | rawność   | ТАК                     |                           |
| Urząd skarbowy * 🕐                                                         | Wybierz                                                 |                                              |                   |                |           |                         |                           |
| Drugie dziecko                                                             |                                                         |                                              |                   |                |           |                         |                           |
| Imię                                                                       | Aleksandra                                              |                                              |                   | ,              | Nazwisko  | Kwiatkowska             |                           |
| Typ identyfikatora                                                         | PESEL                                                   |                                              |                   | Numer ident    | yfikatora | 9120374869              |                           |
| Stopień pokrewieństwa                                                      | Wybierz                                                 | *                                            |                   | Niepełnosp     | rawność   | NIE                     |                           |
| Urząd skarbowy * 🕐                                                         | Pierwszy Mazowiecki Urz                                 | ząd Skarbowy                                 |                   |                |           |                         |                           |
| Członek rodziny (?) usuń                                                   |                                                         |                                              |                   |                |           |                         |                           |

7. W części "Oświadczenia o dochodach i zobowiązaniach" wnioskujący:

- uzupełnia w formularzu **informacje o dochodach własnych**, w tym z gospodarstwa rolnego, działalności podlegającej podatkowi zryczałtowanemu i nieopodatkowanych **lub utracie dochodu**
- uzupełnia w formularzu informacje o zobowiązaniach własnych, alimentach
- dołącza w formie załącznikówi informacje o dochodach członków gospodarstwa domowego lub utracie dochodu
- dołącza w formie załączników informacje o zobowiązaniach w formie alimentów członków rodziny

Podanie informacji jest wymagane jedynie w wybranych screnariuszach.

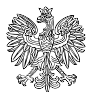

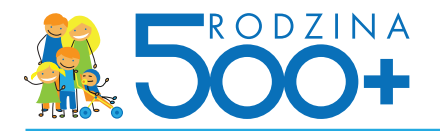

| PKO                                                                                                    | halabiy ancatosany podatak UN<br>dochodowy za ubiegly rok                                                                                                    |
|----------------------------------------------------------------------------------------------------|----------------------------------------------------------------------------------------------------|
| Wiladomotol 👩 Ustawienia Caos do Indica seji 653                                                                                                    | Dachody uzyskane z gospodarstwa rolnego 👔 🛛 🗤                                                                                                    |
| 🗞 Transakcje Rachunili Karty Lokoty Kredyty Inwestycje Ubezpieczenia IKO Oferta-dia Cieble 🔕                                                                                                    | Obiuładczenie członia rodziny o wielkadci oposodarstwa rotnogo wysabnej w lektarzch przekczeniowych ogólnej<br>powierzchni w roku kalendarzowym poprzedzającym okree, na który ustalane jest prawo do świadczenia wychowawczego.                                                                                                    |
| Wniosek "Rodzina 500+" project do laty window                                                                                                    | Rok kalendarzowy 2014 🔹 (?) Powierzchnia gospodarztwa 👘 ka                                                                                                    |
| I. Dane wnioskującego                                                                                                    | Dody by opdateswana ka<br>opdato unyakana dochodow 🕶                                                                                                    |
| II. Dane dzieci do ustalenia świadczenia wychowawczego                                                                                                    | Informacia na tanat zutuwii miaranuch u mutkasian lab utrata dachadu 🕥                                                                                                    |
| III. Dane członków rodziny                                                                                                    | monimelja na temat siguody zenącanjąci z uzgasaniem no analy okchoda U                                                                                                    |
| IV. Oświadczenia o dochodach i zobawiązaniach                                                                                                    | w miak ulerindarzowym pozrzedzającym otkre zastadowy<br>pogradzającym otkre zastadow<br>jedzy tatalane prawo do uko po kato boli<br>świadzenia wychowaniczego lub                                                                                                    |
| Organ odprowadzenia składki na ubezpieczenie zdrowotne 👔                                                                                                    | po tym rolu                                                                                                    |
| Organ, do kółnego są opłazame składki na ubezpieczemie zdrowotne, o których mowa w art. 3 pikt 1 lit. a ustawy z dnia 28<br>Isotopada 2003 r. o świadrzeniach rodzinnych (Dz. U. z 2015 r. poz. 114, z późn. zm.)                                                                                                    | Załączniki do wniosku z oświadczeniami pozostałych członków rodziny 👔                                                                                                    |
| Organ, do kdirego oplacate: Wyberz *                                                                                                    | Do wniosku dołączam następujące dokumenty (oświadczenia są także dokumentami):                                                                                                    |
| zarowone                                                                                                    | Załącznik. 1<br>Załącz plik                                                                                                    |
| Informacje o dochodoch i zobowiązaniach wnioskującego 🕐                                                                                                    | Załączańk 2                                                                                                    |
| Dochośm rodziny osoby ubiegojącej się o śmiadczenie wychowawcze na pierwsze dziecko są po odliczeniu iwot<br>almentów śrakdczenych na rzescz innych odob przychody podlęgujące opodatkowaniu na zasadach olesklonych w art. 27,                                                                                                    |                                                                                                    |
| art. 300, art. 300, art. 300 i arta. 201 urstary 2 china 16 lisca 1991. r. o poddatu dochodowno do dodki Topcznych (Dz. U. z<br>2012 r. poz. 301, z późm. zm.2), pomniejszene o koszty uzyskania przychodu, nakdmy podatok dochodowy od odok Topc-<br>zwych, skłuści na kunejszenema policzenie inicializowe do kisotków uzyskania przychodu naz skłuden na ukrapisczenie<br>i                                                                                                    | Doduj kolegny załącznik                                                                                                    |
| zdrowctne – dane o tych dochodach organ uzyskuje samodzielnie                                                                                                    | * Role wytragone                                                                                                    |
| lactora kineta alimentów PLN (?)                                                                                                    | anular) pourdt Dalaj                                                                                                    |
| oodo w loui kaintarazowym<br>poprzedzającym okres, na który<br>ubiejązm się o świadzetnie                                                                                                    |                                                                                                    |
| wychowanczo                                                                                                    | V. Oświodczenia i pouczenia                                                                                                    |
| lane dachadu osahu uhiendianei sie a świadczenie wuchawawcze 👔                                                                                                    | Pazewodnik Osobisty doradca: Pirmowy doradca:                                                                                                    |
| nee eeneng eeneg eeneg op een gegen een een de de de de de de de de de de de de de                                                                                                    | Demo Marta Kowalska Marta Kowalska                                                                                                    |
| W ribi Iskoferson Tk                                                                                                    | Demo         Marta Kowalida         Marta Kowalida           Bergiscantifiano         meta Sawalida (Bego)         meta Sawalida (Bego)           Regularriny         tal. +46 122 45 78         tal. +46 122 45 78                                                                                                    |
| Windle blandscore Tax                                                                                                    | Image: Instructure         Here's Standard           Image: Instructure         Here's Standard           Image: Instructure         Here's Standard           Image: Instructure         Here's Standard           Image: Instructure         Here's Standard           Image: Instructure         Here's Standard           Image: Instructure         Here's Standard           Image: Instructure         Odd/of Windows           Image: Instructure         Odd/of Windows           Image: Instructure         Odd/of Windows                                                                                                    |
| Windlu kladica na klaty<br>Senata presidenti sa klaty<br>fedalarna wychoaccago<br>medalagin agging datady                                                                                                    | Image         Part & Touchik           Demonstration         Part & Touchik           Engelanting         etail Annalis           Department         etail Annalis           Optim         etail Annalis           Optim         etail Annalis           Optim         etail Annalis           Optim         etail Annalis           Optim         etail Annalis           Optim         etail Annalis           Optim         etail Annalis           Optim         etail Annalis           Optim         Optim           Optim         Optim           Optim         Optim           Optim         Optim           Optim         Optim           Optim         School Netromanic           Optim         at. Annalis           Optim         at. Annalis           Optim         at. Annalis           Optim         at. Annalis                                                                                                    |
| W miku kata kata kata kata kata kata kata ka                                                                                                    | In a constant of the standard standard  |
| was background and a second second seco                                                                                                    | Description         Proceedings         Proceedings                                                                                                    |
| Windle Landzaven<br>port utalite sense of<br>fan data in windle sense of<br>fan data in windle sense of<br>fan data in windle sense of<br>fan data in windle sense of<br>fan data in windle sense of<br>fan data in windle sense of<br>fan data in windle sense of the sense<br>fan data in windle sense of the sense<br>fan data in windle sense of the sense<br>fan data in windle sense of the sense<br>fan data in windle sense<br>fan data in windle sense<br>fan data in | Descendance         Descendance         Descendance <thdescendance< th=""> <thdescendance< th=""></thdescendance<></thdescendance<>                                                                                                    |
| Window Laked.czewie w wyter w wiedzie w regionalizatie w regionalizatie w                                                                                                    | Image: Second Second                         |
| You with the state of the state of the                                                                                                    | Description         Description         Description <thdescription< th=""> <thdescription< th=""></thdescription<></thdescription<>                                                                                                    |
| With Mindstream (Mindstream)  With Mindstream (Mindstream)  With                                                                                                    | In the matching of the matching of the matchin |
| With balancemps (but is the first of the first of the fi                                                                                                    | Image         Rest         Rest <threst< th="">         Rest         Rest         <th< td=""></th<></threst<>                                                                                                    |
| The second second seco                                                                                                    | In productions provide a set of the set of the set of t |
| With the second second                                                                                                    | In the matching of the matching of the matchin |
| The cardwards achedade                                                                                                    | In the function of the function of the functio |
| The result of the result of the result of                                                                                                    | Imperations     Mark Markadian     Mark Markadian       Replaying     Markadian     Mark Markadian       Replaying     Markadian     Markadian       Operations     Markadian     Markadian       Replaying     Markadian     Markadian       Replaying     Markadian     Markadian       Replaying     Markadian     Markadian       Replaying     Markadian     Markadian       Replaying     Markadian     Markadian       Collar Markadian     Markadian     Markadian       Collar Markadian     Markadian     Markadian       Collar Markadian     Markadian     Markadian       Collar Markadian     Markadian     Markadian                                                                                                    |
| Weinscher Zusachzeitung      Weinscher Zusachzeitung      Weinscher Z                                                                                                    | Imperations     Mark Markada     Mark Markada     Markada     Markada <td< td=""></td<>                                                                                                    |
| The contract of the contract of the contrac                                                                                                    | Image matching image matching imag                  |
| The result of the result of the result of                                                                                                    | Image in the standing in the standing in the                   |
| The result of the result of the result of                                                                                                    | Imperations     Markanians     Markanians </td                                                                                                    |
| The control of the control of the                                                                                                    | Image methods     Mark methods     Mark methods                                                                                                    |

8. W części "Oświadczenia i pouczenia" wnioskujący:

- dołącza w formie załączników zaświadczenia dotyczące przysposobienia dziecka oraz statusu związku, jeśli rodzice są w separacji/rozwiedzieni (niezbędne do ustalenia prawa do świadczenia wychowawczego, od sądu opiekuńczego lub ośrodka adopcyjnego o prowadzonym postępowaniu sądowym w sprawie o przysposobienie dziecka, prawomocne orzeczenie sądu orzekające rozwód lub separację, orzeczenie sądu opiekuńczego o ustaleniu opiekuna prawnego dziecka, inne dokumenty potwierdzające spełnianie warunków do przyznania lub ustalenia wysokości świadczenia wychowawczego będącego przedmiotem wniosku)
  - Format załączników to JPG, PNG lub PDF
  - Maksymalna liczba załączników: 7 (liczba może się różnić w zależności od banku)
  - Maksymalna wielkość pojedynczego załącznika: 500 KB (waga może się różnić w zależności od banku)
  - Maksymalna łączna wielkość wszystkich załączników: 3,5 MB
  - Nazwy załączników nie mogą zawierać znaków polskich, specjalnych i spacji oraz muszą być unikalne w ramach jednego wniosku
- akceptuje oświadczenia
- oświadcza o miejscu pobytu członków rodziny
- **podaje kod jednorazowy** używany do obsługi systemu bankowości elektronicznej iPKO/Inteligo jedynie wtedy, gdy wskazał inną formę przekazania świadczeń niż konto w PKO Banku Polskim

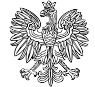

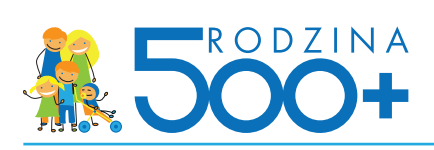

| <form><pre></pre></form>                                                                                                    | 10KO                                                                                                    | [                                                                                           | jaroslav Kovalski-Kovalevski finanse osobiste i firmove 💌 Numer klanici. 12345678 WYLDOUJ 🔒                                                                                                    |                        |
|----------------------------------------------------------------------------------------------------|----------------------------------------------------------------------------------------------------|---------------------------------------------------------------------------------------------|----------------------------------------------------------------------------------------------------|------------------------|
| <form><form><form><form></form></form></form></form>                                                                                                    | IPKU                                                                                                    |                                                                                             | Wildomotic 👩 Utitaviente Crus do koncer segl 6/53                                                                                                    |                        |
| <form><form><form><form><form></form></form></form></form></form>                                                                                                    | n Transokcje Rocho                                                                                                    | unki Karty t                                                                                | okaty Kredyty Inwestycje Ubezpieczenia IKO – Oferta da Ciebie 😒                                                                                                    |                        |
| <form><pre>!</pre></form>                                                                                                    | Wniosek "Rod                                                                                                    | lzina 500+'                                                                                 | <ul> <li>przept/ do katy wniosków</li> </ul>                                                                                                    |                        |
| <form><pre>n.ededededededededededededededededededed</pre></form>                                                                                                    | I. Done wnioskująceg                                                                                                    | 0                                                                                           |                                                                                                    |                        |
| <form><pre>in lone condender under lone condender lone condender lone c</pre></form>                | II. Dane dzieci do usta                                                                                                    | olenia świadczer                                                                            | ia wychowawczego                                                                                                    |                        |
| <form><pre>!</pre></form>                                                                                                    | III. Dane członków ro                                                                                                    | dziny                                                                                       |                                                                                                    |                        |
| <form><form><form><form></form></form></form></form>                                                                                                    | IV. Oświadczenia o do                                                                                                    | ochodach i zobo                                                                             | wiązaniach                                                                                                    |                        |
| <form><form><form><form></form></form></form></form>                                                                                                    | V. Oświadczenia i pou                                                                                                    | uczenia                                                                                     |                                                                                                    |                        |
| <form><form><form></form></form></form>                                                                                                    | Zołączniki do wniosku z oś                                                                                                    | wiodczeniami pozo                                                                           | istołych członków rodziny 🕐                                                                                                    |                        |
| <form>  Image:   Image:   Image:<td>Do wniosku dolączam nastegujące<br/>Załącznik 1</td><td>dokumently (obeladca</td><td>nia są także dokumentami):</td><td></td></form>                                                                                                    | Do wniosku dolączam nastegujące<br>Załącznik 1                                                                                   | dokumently (obeladca                                                                        | nia są także dokumentami):                                                                                                    |                        |
| <form><form><form>Light Control of the control of the control o</form></form></form> | The second second second second second second second second second second second second second second second s                   | Załącz plik                                                                                 |                                                                                                    |                        |
| <section-header>Indexident difference in a constraint of the constraint of the</section-header>     | 1992.9                                                                                                    | Załęcz plk                                                                                  |                                                                                                    |                        |
| <form>Madema de la de la d</form>                         | Dodaj kolejny załącznik                                                                                                    |                                                                                             |                                                                                                    |                        |
| <form><ul> <li>manuparticle in the second control of the second control of the second con</li></ul></form>                | Oświodczenia dotyczące                                                                                                    | e ustalenia praw                                                                            | Miejsce pobytu osoby ubiegającą się o świadczenie wychowawcze * 🕐                                                                                                    |                        |
| <ul> <li>Andream III</li> <li>Andream III</li> <li>Andream III</li> <li>Andream III III III III III III IIII IIII II</li></ul>                                                                                                    | Oświadczam, że zapcenał                                                                                                    | lem/am się z treścią I                                                                      | <ul> <li>Przebywam poza granicami Rzeczypospolitej Polskiej w pałotwie, w którym mają zastosowanie<br/>przeptny o koordynacji systemów zabszpieczenia społecznego.</li> </ul>                                                                                                    |                        |
| <form><form><list-item><list-item><list-item><list-item><list-item><list-item><list-item><list-item><list-item><list-item></list-item></list-item></list-item></list-item></list-item></list-item></list-item></list-item></list-item></list-item></form></form>                                                                                                    | Oliwiadczam, że:     orowotsze dane sa praw                                                                                      | el close                                                                                    | <ul> <li>Nie przebywam poza granicami Rzeczypospotitej Polskiej w państwie, w którym mają<br/>zastosowanie przepisy o koordynacji systemów zabezpieczenia społecznego.</li> </ul>                                                                                                    |                        |
| <form><form><form><form></form></form></form></form>                                                                                                    | <ul> <li>zapcenałam/zapcenałer</li> </ul>                                                                                        | m się z warunkami up                                                                        | Miejsce pobytu członka rodziny * 👔                                                                                                    |                        |
| <ul> <li>Descriptions in the first index of the state state</li></ul>                         | <ul> <li>na dziecko/dzieci, na kl<br/>świadczenie wychowaw</li> <li>pełnoletnie dziecko/dzie</li> </ul>                          | tore ublegam się o sie<br>K2H,<br>eci, na które ublegam<br>romo na wierce dra               | Cationek mojej rodziny, wymierkony we wniosku (w rozumieniu art. 2 pkt 55 ustawy) przebywa<br>poza granicami Rzeczypospolitej Polskiej w państwie, w którym mają zastosowanie przepisy                                                                                                    |                        |
| <ul> <li>a closical national material problem, spread material problem, spread material prob</li></ul>                            | <ul> <li>dziecko/dzieci, na które</li> </ul>                                                                                     | ubiegam się o świad                                                                         | o koordynacji vystemov zaorzpieczenia społecznego.                                                                                                    |                        |
| <ul> <li>ckoładowi rodziwi ne przybujące na dzied powatowe przek watowe powatowe powatowe</li></ul>                            | ubizymanie, tj. domu pr<br>zakladzie poprawczym,<br>instytucje te zapewniaji                                                     | omocy społecznej, m<br>aresacie śledczym, a<br>ą nieodplutne pełne s                        | <ul> <li>Colorent mięgi rozony, wynamiosy we wnosku (w rozamienu art. z pie so ustawy) me<br/>przebywa poza granicami Rzeczypospiblej Połskiej w państwie, w którym mają zastosowanie<br/>przepisy o koordynacji systemów zabezpieczenia społecznego.</li> </ul>                                                                                                    |                        |
| Nepoinformowanie organu właściwego prowadzjezyce potrzegowanie w sprawie świadczenia wychowawczego o zmianach, o których mowa powyce, może świctować powtaniem nienalachie potrzego składczenia wychowawczego, a w konsekwenie ji konieczenie ji konieczenie ji konieczenie wytowawczego z zmianach w sprawie świadczenia wychowawczego, a w konsekwenie ji konieczenie wychowawczego, a w konsekwenie ji konieczenie wychowawczego z zmianach w sprawie świadczenia wychowawczego, a w konsekwenie ji konieczenie wychowawczego z zmianach w sprawie diaktoweji konieczenie wychowawczego z zmianach w sprawie diaktoweji konieczenie wychowawczego z zmianach, otopiczy wykaznie odo ukwyjających siejidozymujących świadczenie wychowawczego z zmianach w sprawie diaktoweji o zmianach w sprawie diaktoweji konieczenie wychowawczego z zmianach w sprawie diaktoweji o zmianach w sprawie diaktoweji o zmianach w sprawie                                                                  | <ul> <li>citanisteria rodany me ji<br/>o charakterze podobny<br/>zabecjeleczenia społeczi<br/>granicę świadczenie nie</li> </ul> | rzysługuje na dzecki<br>m do świadczenia wy<br>nego lub dwustronne<br>z wyłącza prawa do ti | W przypadku zmian mających wpływ na prawo do świadczenia wychowawczego, w szczejęśności zaistnienia okoliczności<br>wymienionych w oświadczenia, uzyskania dochodu lub wystąpenia innych skoliczności mających wpływ na prawo do<br>świadczenia wychowaeczego, w tym zwagannych z koniecznością ponownego ustalenia prawo do tego świadczenia na<br>podstawie art. 7 ust. 1-4 ustawy z dnia o pomocy państwa w wychowaru dokeć (Dz. U. poc.), osoba ubiegająca się jest<br>obowiązana niezwiscznie powiadomić o tych zmianach podmich maliczący świadczenie wychowawcze. |                        |
| Obowiązek informowania o zmianach w sytuacji dochodowej rodzny, w szczególności uzyskania dochodu, dotyczy wyłącznie osób ubiegiących sięlotozymujących sieldczenie wychowawcze na pierwsze dziecko.            • Obwiadczenia, ze jestem świadomy/świadoma odpowiedziatności karnej za złożenie falszywego         oświadczenia,         PSEL: 74020030485         wprowadź kod 5MS nr 12         *         hie wymagane         endą         porzit         (Mpłi wciodk         (Mpłi wciodk         )         (Mpłi wciodk         )                                                                                                    |                                                                                                    |                                                                                             | Nieponformowanie organu właściwego prowadzącego postępowanie w sprawie świadczenia wychowawczego o zmianach,<br>o których mowa powytej, moze skutiować powstaniem mianależnie pobranego świadczenia wychowawczego, a w konse-<br>kwencji koniecznością jego zwrotu wraz z odsetkami ustawowymi za opiźnienie.                                                                                                    |                        |
| Coliniadozem, je jestem isviadomy/skiadoma odpowieticialności karnej za złożenie faiszywego odwiadozenia.  Aleksandra Kiatallowska PESEL: 76020806485  Wprewadź kod 5H5 er 12 * fuje wymagane  muldj perzit Wgelj wniook                                                                                                    |                                                                                                    |                                                                                             | Obowiązek informowania o zmianach w sytuacji dochodowej rodziny, w szczególności uzyskania dochodu, dotyczy<br>wyłącznie osób ubiegających siej/otrzymujących świadczenie wychowawcze na pierwsze dziacko.                                                                                                    |                        |
| Aleksandra Kelatikowska<br>PESEL: 76020836485<br>* Atle wymagane<br>anuld                                                                                                    |                                                                                                    |                                                                                             | * Obwiadczenia, że jestem świadomy/bwiadoma odpowiedsialności karnej za złożenie falszywego oświadczenia.                                                                                                    |                        |
| Wprowadź kod SMS nr 12     *       * hółe wymagane                                                                                                    |                                                                                                    |                                                                                             | Aleksandra Kulafilowska<br>PESEL: 74020836485                                                                                                    |                        |
| * hile wymagane<br>anulký powrók Wyskij wniosek                                                                                                    |                                                                                                    |                                                                                             |                                                                                                    | Wprowad2 kod 5HG nr 12 |
| enukij poerik Wyslij writosek                                                                                                    |                                                                                                    |                                                                                             | * fulle wymagane                                                                                                    |                        |
|                                                                                                    |                                                                                                    |                                                                                             | anilig                                                                                                    | poweik Wyskij wniesek  |

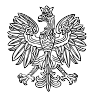

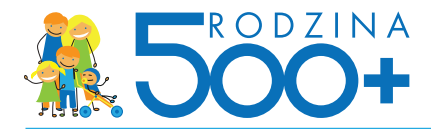

9. Na stronie zakończenia wniosku wnioskujący:

- otrzymuje pouczenie o dalszych krokach, w tym o Urzędowym Potwierdzeniu Przedłożenia wniosku
- może pobrać kopię złożonego wniosku Rodzina 500+ w wersji elektronicznej

Jest to jedyne miejsce, gdzie klient może pobrać kopię wniosku rodzina 500+, który przed chwilą wypełnił w serwisie bankowości internetowej. Bank po przekazaniu wniosku do systemu emp@tia kasuje wszystkie dane (obowiązek ustawowy).

• może pobrać techniczne potwierdzenie złożenia wniosku

| PNU                                                                                                    |                                             |                         | Jarosław                     | Kowalski-Ko                   | walewski finanse                   | osobiste i firmowe               | •                                                                          | Numer klienta:                                                                                                    | 12345678                            | WYLOGUJ 🔒                                                                                                    |
|----------------------------------------------------------------------------------------------------|---------------------------------------------|-------------------------|------------------------------|-------------------------------|------------------------------------|----------------------------------|----------------------------------------------------------------------------|----------------------------------------------------------------------------------------------------|-------------------------------------|----------------------------------------------------------------------------------------------------|
|                                                                                                    |                                             |                         |                              |                               |                                    |                                  |                                                                            | Wiadomości 🔢                                                                                                    | Ustawienia                          | Czas do końca seji 0:53                                                                                                    |
| ☆ Transakcje R                                                                                                    | achunki                                     | Karty                   | Lokaty                       | Kredyty                       | Inwestycje                         | Ubezpieczen                      | a IKC                                                                      | )                                                                                                    |                                     | Oferta dla Ciebie 🤢                                                                                                    |
|                                                                                                    |                                             |                         |                              |                               |                                    |                                  |                                                                            |                                                                                                    |                                     |                                                                                                    |
| Dziękujemy                                                                                                    | za zło                                      | żenie                   | wnio                         | sku                           |                                    |                                  |                                                                            |                                                                                                    |                                     |                                                                                                    |
| Twój wniosek został przek<br>Wysłany wniosek możesz<br>Ciebie/Wnioski złożone.                                                                                                    | azany do orga<br>pobrać teraz j             | anu prowac<br>ednorazow | izącego post<br>o, a potwien | ępowanie w r<br>dzenie wysłan | amach projektu<br>nia wniosku w do | Rodzina 500+.<br>wolnym momencie | w sekcji O                                                                 | ferta dla                                                                                                    |                                     |                                                                                                    |
| Potwierdzenie złożenia wn                                                                                                    | iiosku Rodzina                              | 500+ otrz               | ymasz na ad                  | lres e-mail po                | dany we wnioski                    | ı o świadczenie wy               | chowawcze                                                                  | h.                                                                                                    |                                     |                                                                                                    |
| Urzędowe Potwierdzen<br>Dalsza obsługa wniosk                                                                                                    | ie Odbioru (<br>u jest prowa                | UPO) zost<br>idzona pra | anie wysłane<br>zez wskaza   | e na wskazany<br>ny we wnio:  | y we wniosku adı<br>sku Organ.     | es email przez wła               | ściwy Orga                                                                 | n prowadzący.                                                                                                    |                                     |                                                                                                    |
| procesowanego przez wyo                                                                                                    | nany organ p                                |                         |                              |                               |                                    |                                  |                                                                            |                                                                                                    |                                     |                                                                                                    |
| Poblerz potwierdzenie w                                                                                                    | ysłania wniosł                              | ku P                    | obierz wysła                 | ny wniosek                    |                                    |                                  |                                                                            |                                                                                                    |                                     |                                                                                                    |
| Poblerz potwierdzenie w                                                                                                    | ysłania wniosł                              | ku P                    | obierz wysła                 | ny wniosek                    |                                    |                                  |                                                                            |                                                                                                    |                                     | ОК                                                                                                    |
| Processorialingu puter inju<br>Poblerz potwierdzenie w<br>Przewodnik<br>Demo<br>Szychaminy<br>Opłały<br>Opłały<br>Opłały                                                                                                    | ystania wniosi                              | ku P                    | obierz wysła                 | ny wniosek                    |                                    |                                  | Oso<br>Mar<br>tel.<br>Kom<br>Odd                                           | bisty doradca:<br>ta Kowalska<br>ta kowalska@ipko.p<br>448 123 45 78<br>1. +448 501 123 123<br>514] Wanszawa                                                                                                    |                                     | OK<br>Firmowy doradca:<br>Marta Kowalisła (Pilopia)<br>marta kowalisła (Pilopia)<br>L. + 48 123 45 78<br>kom. + 48 501 123 123<br>Odchiał Warzawa (Pilopia)                                                                                                    |
| Processinaling processinaling processinaling processinaling processing processing proces | ysłania wniosł                              | ku P                    | obierz wysła                 | ny wniosek                    |                                    |                                  | Oso<br>Mar<br>mar<br>tel.<br>kom<br>Odd<br>26-3                            | bisty doradca:<br>ta Kowalska<br>ta kowalska®ipko.pk<br>4. +48 501.123.123<br>tial Wanzzawa<br>569 Wanzzawa,                                                                                                    |                                     | OK<br>Firmowy doradca:<br>Marta Kowalskia Biploto Ji<br>tel. +48 123 45 78<br>Oddział Warszawa<br>26-569 Warszawa,                                                                                                    |
| Poblez potwierdzenie w<br>Poblez potwierdzenie w<br>Przewodnik<br>Demo<br>Degiszczenie<br>Odał<br>Opcontowanie<br>Karwy walak<br>Generatowanie dzgozytów                                                                                                    | ysłania wniosł                              | ku P                    | obierz wysła                 | ny wniosek                    |                                    |                                  | Oso<br>Mar<br>tel.<br>kom<br>Odd<br>26-3<br>al. J                          | bisty doradca:<br>ta Kowalska<br>ta kowalska@ktop.<br>4 + 48 123 45 78<br>+ + 418 501 123 123<br>260 Warszawa,<br>ana Pawla II 123                                                                                                    |                                     | OK<br>Firmowy doradca:<br>Marta Kowaliska Upito, o<br>tel. +48 (123 + 6 7 M<br>Oddžal Warszawa<br>Oddžal Warszawa<br>ul. Putawaka 123                                                                                                    |
| Probez potwierdzenie w<br>Poblez potwierdzenie w<br>Przewodnik<br>Demo<br>Democrategio<br>Odały<br>Opłaty<br>Opłaty<br>Opłaty<br>Opłaty<br>Opłaty<br>Opłaty<br>Opłaty<br>Opłaty<br>Opłaty<br>Opłaty                                                                                                    | ysłania wniosł                              | ku P                    | oblerz wysła                 | ny wniosek                    |                                    | Odabnie logow                    | Oso<br>Mar<br>mar<br>tel.<br>kom<br>Odd<br>26-3<br>al. J<br>artie 21.12.20 | bitry donadca:<br>ta kowalska<br>ta kowalska<br>ta kowalska kali kaji kaji kaji<br>ta kaji kaji kaji kaji kaji kaji kaji<br>ta kaji kaji kaji kaji kaji kaji kaji<br>ta kaji kaji kaji kaji kaji kaji kaji<br>ta kaji kaji kaji kaji kaji kaji kaji<br>ta kaji kaji kaji kaji kaji kaji kaji<br>ta kaji kaji kaji kaji kaji kaji kaji kaj | l<br>utnie nieudane i               | OK<br>Firmowy doradca:<br>Marta Kowaliska<br>Marta Kowaliska<br>Kan, 448 501 123 123<br>Gold Warts<br>Kom, 448 501 123 123<br>Gold Warts<br>Kom, 448 501 123 123<br>Kom, 448 501 123 123<br>Kom, 458 501 123 123<br>Kom, 458 501 123 123<br>Kom, 458 501 123<br>Kom, 458 501 123 |
| Pocieconnego przes vyty<br>Pobiecz potwierdzenie w<br>Prosodnik<br>Jeno<br>Stoplanimy<br>Stoplanimy<br>Stoplanimy<br>Jenowalal<br>Jenowala                                                                                                    | ysłania wniosł<br>ysłania wniosł<br>Kod BIG | ku P                    | oblerz wysła<br>wysła        | ny wniosek                    |                                    | Otlatije kojov                   | Oso<br>Mar<br>mar<br>tel.<br>kom<br>Odd<br>26-3<br>al. J<br>anie 21.12.20  | Natry donadca:<br>ta kowalika kalpika, p<br>148 123 45 78<br>148 501 23 25 78<br>148 501 23 25 78<br>148 501 23 25 78<br>148 501 23 25 78<br>149 Vierzawa<br>19 Vierzawa<br>19 Vierzawa<br>19 Vierzawa<br>19 Vierzawa                                                                                                    | I<br>atrië nieudane<br>≿ (+48) 81 5 | OK<br>Firmowy doradca:<br>Marta Kowalaisa<br>Marta Lowalaisa<br>Marta Lawalaisa<br>26-600 Warszawa<br>40. Putawaka 123<br>355-600 Warszawa<br>40. Putawaka 123<br>355-60 Go, 2011, 15:16<br>355-60 Go, 2013 103 07<br>307                                                                                                    |

## Techniczne potwierdzenie wysłania wniosku Rodzina 500+

Dokument o tytule "Potwierdzenie złożenia wniosku o ustalenie prawa do świadczenia wychowawczego za pośrednictwem serwisu internetowego Banku" zawiera następujące informacje o wniosku:

- STATUS WNIOSKU status pobrany z systemu empatia
- IDENTYFIKATOR WNIOSKU zawiera unikalny numer wniosku
- DATA ZŁOŻENIA WNIOSKU Data złożenia wniosku w systemie nadawcy
- IMIĘ dane osoby wnioskującej
- NAZWISKO dane osoby wnioskującej
- **PESEL** dane osoby wnioskującej
- NAZWA NADAWCY WNIOSKU zawiera informacje o instytucji: bank
- NAZWA/KOD OGRANU PROWADZĄCEGO nazwa/kod instytucji, odbiorcy wniosku, której system dziedzinowy jest zintegrowany z systemem emp@tia
- KOD DOKUMENTU
- WERSJA DOKUMENTU

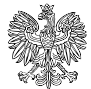

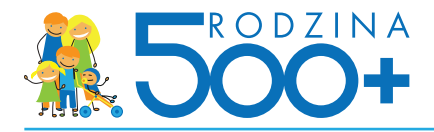

| wnioskujący :<br>data wudruku :        | PAWEŁ BANKOWY<br>2016-03-02 a.14:54                                                                                     |                              |  |  |  |  |  |
|----------------------------------------|----------------------------------------------------------------------------------------------------|------------------------------|--|--|--|--|--|
| Potwierdzenie zło<br>serwisu interneto | wierdzenie złożenia wniosku o ustalenie prawa do świadczenia wychowawczego za pośrednictwem<br>wisu internetowego Banku |                              |  |  |  |  |  |
|                                        | -                                                                                                    |                              |  |  |  |  |  |
|                                        |                                                                                                    |                              |  |  |  |  |  |
| Status wnie                            | osku                                                                                                    | Przetwarzany                 |  |  |  |  |  |
| Identyfikat                            | or wniosku                                                                                                    | PK000000000001               |  |  |  |  |  |
| Data złożer                            | nia wniosku                                                                                                    | 2016-04-01                   |  |  |  |  |  |
| Imię                                   |                                                                                                    | Paweł                        |  |  |  |  |  |
| Nazwisko                               |                                                                                                    | Bankowy                      |  |  |  |  |  |
| PESEL                                  |                                                                                                    | 90010112345                  |  |  |  |  |  |
| Nazwa nad                              | awcy wniosku                                                                                                    | PKO Bank Polski S.A.         |  |  |  |  |  |
| Nazwa/koo                              | l organu prowadzącego                                                                                                   | MOPS Wisła / 302403031000_KS |  |  |  |  |  |
| Kod dokum                              | entu                                                                                                    | SW-1                         |  |  |  |  |  |
| Wersja dok                             | umentu                                                                                                    | 1                            |  |  |  |  |  |
|                                        |                                                                                                    |                              |  |  |  |  |  |

Techniczne potwierdzenie złożenia wniosku będzie można pobrać w dowolnym momencie z serwisu bankowości elektronicznej iPKO z sekcji "Oferta dla Ciebie" > "Wnioski złożone". Potwierdzenie będzie tam przechowywane 10 lat od momentu złożenia wniosku Rodzina 500+.

|                  | Nowe iPKO - pomoc                                                      | Paweł iPKO finanse a    | osobiste                                                                  | Numer klienta: 33                         | 333333 WYLOGUJ 🔒                   |
|------------------|------------------------------------------------------------------------|-------------------------|---------------------------------------------------------------------------|-------------------------------------------|------------------------------------|
|                  | Przejdź do IPKO przed zmianą                                           |                         |                                                                           | 🖾 Wiadomości 🚺 🛛 🏘 Ustawie                | enia 🛛 Czas do końca sesji: 4:09 🤇 |
| 🕱 Tra            | insakcje Rachunki Karty                                                | Lokaty Kredyt           | y Inwestycje Ubezpied                                                     | czenia IKO                                | Oferta dia Ciebie                  |
| <b>Ofer</b>      | ta dla Ciebie<br>Wnioski<br>do złożenia złożone                        | Umowu                   |                                                                           |                                           | Wyświeti 10 25 50                  |
| Data<br>zlożenia | Nazwa wniosku                                                          |                         | Status                                                                    | Data nadania statusu                      |                                    |
| 10<br>LUT        | Wniosek o ustalenie prawa do świad<br>wychowawczego                    | czenia                  | Status z empatii                                                          | 2016-02-10                                |                                    |
|                  | Kod dokumentu:<br>Wersja dokumentu:<br>Unikalny identyfikator whiosku: | 123456789<br>1<br>95327 | Kod instytucji nadawc<br>Kod instytucji odbiorcy<br>Data złożenia wniosku | y wniosku:<br>y wniosku:<br>u: 2016-02-10 |                                    |
|                  | Pobierz wniosek                                                        |                         |                                                                           |                                           | ▲ zwiń                             |
| 17<br>PAŹ        | Superkonto z IKO                                                       |                         | Zakończony                                                                | 2015-10-17                                |                                    |

## Proces składania wniosku Rodzina 500+ w serwisie bankowości elektronicznej – sytuacje wyjątkowe

W wyjątkowych przypadkach bank może nie mieć możliwości udostępnienia wniosku danemu klientowi, a wtedy jest on proszony o kontakt z pracownikiem oddziału lub infolinii banku.

Ze względu na postanowienia zawarte w ustawie bank nie może umożliwić złożenia wniosku osobom, których tożsamość nie jest zweryfikowana przez bank. Są to osoby, które zakładając konto w banku autoryzowały swoją tożsamość przelewem z konta z innego banku (taki klient nigdy nie identyfikował się dowodem osobistym ani w banku, ani przy podpisywaniu umowy za pośrednictwem kuriera).

Wniosek Rodzina 500+ przejdź do listy wniosków

| Brak możliwości złożenia wniosku drogą elektroniczną. Sprawdź poprawność swoich danych osobowych.                                                                                                    |
|----------------------------------------------------------------------------------------------------|
| W celu uzyskania szczegółowych informacji zapraszamy do najbliższego oddziału PKO Banku Polskiego lub kontaktu z konsultantem IPKO<br>pod numerem 801 307 307, 8013PKOBP lub +48 81 535 60 60 (oplata zgodna z taryfą operatora). |

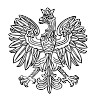